## Panduan penggunaan

## DTEACHING UNIVERSITAS BANDAR LAMPUNG

UNIVERSITAS BANDAR LAMPUNG UBL | JLN ZAINAL ABIDIN PA NO 26 BANDAR LAMPUNG

## Cara Enroll Mata Kuliah dari sisi Mahasiswa

1. Masuk ke browser laptop atau smartphone ketik : **elearning.ubl.ac.id** akan tampil seperti gambar di bawah ini :

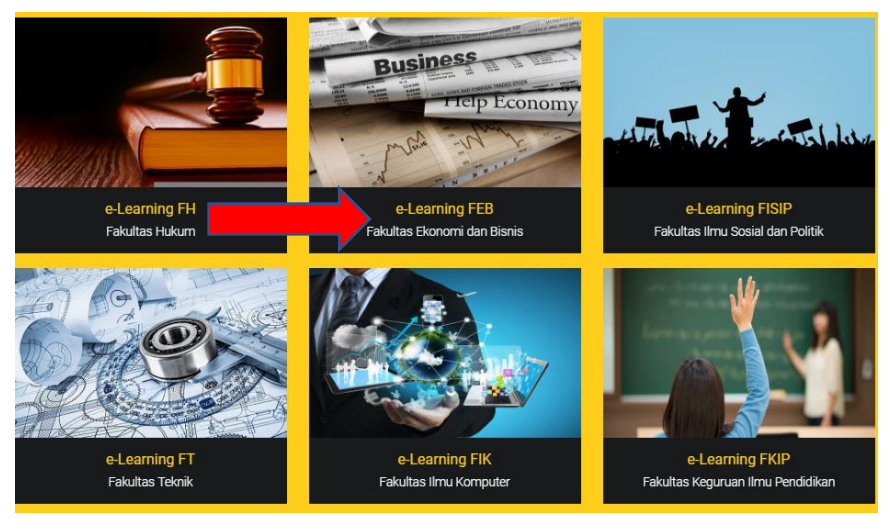

2. Kemudian klik e-learning FEB ( untuk mahasiswa fakultas ekonomi), dan akan tampil seperti gambar di bawah ini :

| m        | Course administration 🗙 🌾 Self enrolment 🛛 X 🤄 cara hapus participant di X 🔯 siater2.ubl.ac.id 🛛 X 👘 Digital Teaching Universit X | Θ -                |         | 5      |
|----------|----------------------------------------------------------------------------------------------------|--------------------|---------|--------|
| <u>,</u> | → C ① elearning.ubl.ac.id/FEB/                                                                                                    | ź                  | r @     | 0      |
|          | ■ DTeaching FEB                                                                                                    | You are not logged | in. (Lo | ig in) |
|          |                                                                                                    |                    |         |        |
|          | Course categories                                                                                                    |                    |         |        |
|          |                                                                                                    | - Coll             | apse a  | all    |
|          | ▼FAKULTAS EKONOMI DAN BISNIS                                                                                                    |                    |         |        |
|          | ▶ AKUNTANSI                                                                                                    |                    |         |        |
|          | - MANAJEMEN                                                                                                    |                    |         |        |
|          | - GANJIL                                                                                                    |                    |         |        |
|          | SEMESTER 1 (12)                                                                                                    |                    |         |        |
|          | SEMESTER 3 (8)                                                                                                    |                    |         |        |
|          | SEMESTER 5 (16)                                                                                                    |                    |         |        |
|          | SEMESTER 7 (5)                                                                                                    |                    |         |        |
|          | ▼ GENAP                                                                                                    |                    |         |        |
|          | SEMESTER 2 (10)                                                                                                    |                    |         |        |
|          | SEMESTER 4 (8)                                                                                                    |                    |         |        |
|          | SEMESTER 0 (12)                                                                                                    |                    |         |        |
|          |                                                                                                    |                    |         |        |
|          |                                                                                                    |                    |         |        |

3. Kemudian klik Program studi, sebagai contoh Program Studi Manajemen, kemudian pilih semester Ganjil dan Pilih Semester 7, untuk mata kuliah Kepemimpinan

| m Course administration 🗙 m Self enrolment X G cara hapus participant di X 🖾 siater2.ubl.ac.id X m DTeaching FEB: SEMESTE X   | 0 – 0 ×                         |
|----------------------------------------------------------------------------------------------------|---------------------------------|
| ← → C ① elearning.ubl.ac.id/FE8/course/index.php?categoryid=19                                                                | ¤ ☆ 🧇 🙆 🗄                       |
| ■ DTeaching FEB                                                                                                    | You are not logged in. (Log in) |
| Digital Teaching Universitas Bandar Lampung<br>Home / Courses / FAKULTAS EKONOMI DAN BISNIS / MANAJEMEN / GANJIL / SEMESTER 7 |                                 |
| Course categories: FAKULTAS EKONOMI DAN BISNIS / MANAJEMEN / GANJIL / SEMESTER 7 ¢ Search courses Go                          |                                 |
| © SKRIPSI                                                                                                    |                                 |
|                                                                                                    |                                 |
| © MANAJEMEN STRATEGIK <sup>[™</sup>                                                                                           |                                 |
| © REKAYASA PROSES BISNIS 3 ₽                                                                                                  |                                 |
| © TEKNIK PENYUSUNAN KARYA ILMIAH                                                                                              |                                 |

4. Selanjutnya setelah mahasiswa memilih Mata Kuliah Kepemimpinan, makan Sistem Elearning meminta mahasiswa tersebut untuk Login dengan menggunakan akun elearning. Seperti gambar di bawah ini :

|      | Username               | Forgotten your username or                   |
|------|------------------------|----------------------------------------------|
|      | Password               | password?                                    |
|      | Remember username      | Cookies must be enabled in<br>your browser ⑦ |
|      | Log in                 |                                              |
| ls f | his your first time be | are?                                         |
| 10 1 | and your mot units ne  |                                              |

5. Jika Mahasiswa tersebut belum memiliki akun elearning, maka mahasiswa tersebut harus membuat akun elearning dengan mengklik tombol Create new account

| Digital Teaching Unive      | rsitas Bandar Lampung                                                                   |
|-----------------------------|-----------------------------------------------------------------------------------------|
| Username<br>Password        | Forgotten your username or<br>password?<br>Cookles must be enabled in<br>your browser ⑦ |
| Is this your first time her | re?                                                                                     |
| Create new account          |                                                                                         |

6. Kemudian akan tampil seperti Gambar di bawah ini untuk create new account :

| Choose ve     | ur ue      | ornamo and password                                                                                                    | • Conapse                                                                       |
|---------------|------------|----------------------------------------------------------------------------------------------------|---------------------------------------------------------------------------------|
| Choose yo     | ui us      | ername and password                                                                                                    |                                                                                 |
| Username      | .*.        |                                                                                                    |                                                                                 |
|               |            | The password must have at least 8 char<br>lower case letter(s), at least 1 upper cas<br>alphanumeric character(s) such as as *, | acters, at least 1 digit(s), at leas<br>e letter(s), at least 1 non-<br>-, or # |
| Password      | .*.        | Click to enter text 💉 🔍                                                                                                    |                                                                                 |
| - More detai  | s          |                                                                                                    |                                                                                 |
| Email address | <u>*</u>   |                                                                                                    |                                                                                 |
| Email (again) | <u>.</u> * |                                                                                                    |                                                                                 |
| First name    | .*.        |                                                                                                    |                                                                                 |
| Surname       | .*.        |                                                                                                    |                                                                                 |
| City/town     |            |                                                                                                    |                                                                                 |
| Country       |            | Select a country                                                                                                    | \$                                                                              |
|               |            |                                                                                                    |                                                                                 |

Username : Masukan NPM

Password : Berisi => Minimal 8 karakter terdiri dari minimal ada 1 huruf, minimal ada 1 angka, minimal ada 1 huruf besar, minimal ada 1 huruf kecil, dan minimal ada 1 symbol. **Contoh :** @04421024Abc, Untuk field yang bertanda bintang merah merupakan isian wajib di isi

- 7. Kemudian klik tombol create my new account, tunggu beberapa saat admin akan mengkonfirmasi akun anda.
- 8. Selanjutnya setelah akun elearning di konfirmasi, maka anda dapat melakukan login di menu login seperti gambar di bawah ini :

| Digital Teaching L                                                                                                    | Iniversitas Bandar Lampung                                                              |  |  |  |  |
|----------------------------------------------------------------------------------------------------|-----------------------------------------------------------------------------------------|--|--|--|--|
| Username<br>Password                                                                                                    | Forgotten your username or<br>password?<br>Cookies must be enabled in<br>your browser ⑦ |  |  |  |  |
| Log in                                                                                                    |                                                                                         |  |  |  |  |
| Is this your first time here?<br>For full access to this site, you first need to create an account.<br>Create new account |                                                                                         |  |  |  |  |

9. Kemudian masukan user name dan password yang sudah di buat, setelah login berhasil akan seperti gambar di bawah ini :

| n Course administration 🛛 🗙 n Self enrolment                                                                                                    | 🗙 😮 G cara hapus participant di 🗙 🖾 siater2.ubl.ac.id 🛛 🛪 👘 KEPEMIMPINAN 🛛 🗙 💽 🖉 — 🗗                                                             | ×          |
|----------------------------------------------------------------------------------------------------|----------------------------------------------------------------------------------------------------|------------|
| igstarrow igstarrow igstarro | php?id=113 Q 7 🗟 🏠 🚸                                                                                                    | <b>@</b> : |
| <b>DTeaching FEB</b>                                                                                                    | 🧔 🗭 Jejakdosen@gmail.com Jejakdosen@gmail.com 🔘                                                                                                  | •          |
| KEPEMIMPINAN                                                                                                    | Dashboard / Courses / FAKULTAS EKONOMI DAN BISNIS / MANAJEMEN / GANJIL / SEMESTER 7 / KEPEMIMPINAN / Enrol me in this course / Enrolment options |            |
| Dashboard                                                                                                    |                                                                                                    |            |
| Site home                                                                                                    | Enrolment options                                                                                                    |            |
| Calendar                                                                                                    |                                                                                                    |            |
| Private files                                                                                                    | - Magulan Kada Disisi                                                                                                    |            |
|                                                                                                    | ▼ Masukan Kode Disini                                                                                                    |            |
|                                                                                                    | Enrolment key Click to enter text 🖉 🔍                                                                                                    |            |
|                                                                                                    | Enrol me                                                                                                    |            |
|                                                                                                    |                                                                                                    |            |
|                                                                                                    |                                                                                                    |            |
|                                                                                                    |                                                                                                    |            |

10. Kemudian masukan enrollment key mata kuliah kepemimpinan yaitu **EM3404** (huruf besar) kemudian klik tombol enroll me

| Enrolment options           |                             |   |  |  |  |
|-----------------------------|-----------------------------|---|--|--|--|
| © KEPEMIMPINAN <sup>™</sup> |                             |   |  |  |  |
| ✓ Masukan Kode Disini       |                             |   |  |  |  |
| Enrolment key               | EM3404                      | Q |  |  |  |
|                             | Press enter to save changes |   |  |  |  |
|                             | Enrol me                    |   |  |  |  |

11. Selanjutnya mahasiswa akan dapat melihat materi serta mendownload materi mata kuliah kepemimpinan, seperti gambar di bawah ini :

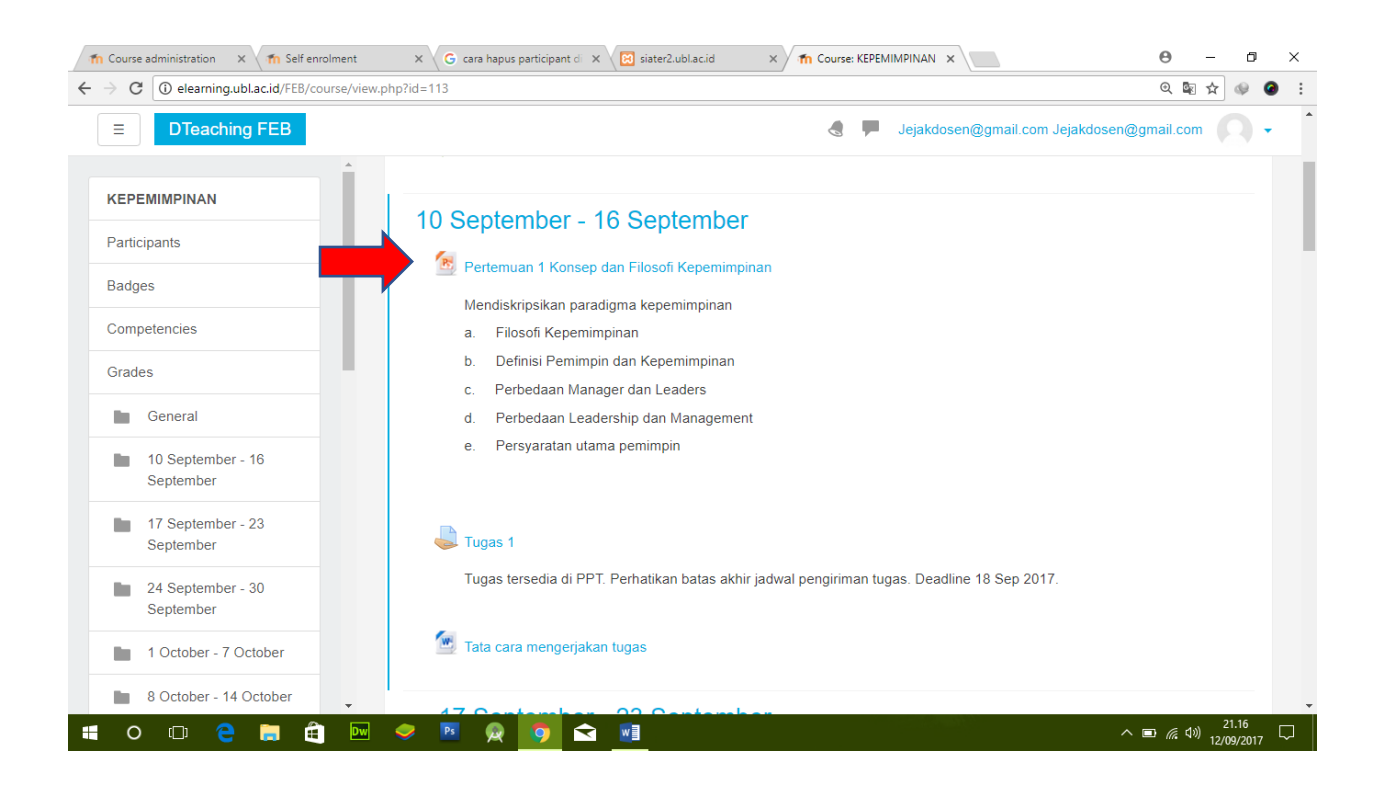